Windows 10 Installation Lab notes

Click on Next to begin (Bottom left of the screen)

- 1. On the windows setup Screen accept the Default settings for
  - a. Language to Install
  - b. Time an currency format
  - c. Keyboard or input method
- 2. Click Next to continue
- 3. Click Install Now
- 4. Click "I accept the license terms"
- 5. Click Next
- 6. Select "Custom Install"
- 7. Accept the default Drive location and click Next to continue
- 8. Click on Express settings
- 9. To enter the user name click on the Click tab below Type Local Admin in the Left margin
- 10. Do the same for Enter Password, Re-enter password and Password hint
- 11. Click Next to continue

## Windows Activation

- 1. Doubleclick on the File explorer icon in the task bar
- 2. Right click on This PC
- 3. Click on properties
- 4. Click on Activate windows (bottom right)
- 5. Click on Change Product key

## \*\*\*End of Lab\*\*\*